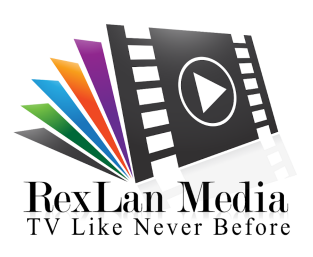

## RexLan TV Installation, Set up & User's Guide for FireStick

In this tutorial, I will show you how to install, set up, and use RexLan TV on FireStick Lite, FireStick 4K Max,

FireStick 4K, and Fire TV Cube. These instructions also work for Android smartphones, Android TV boxes, and computers.

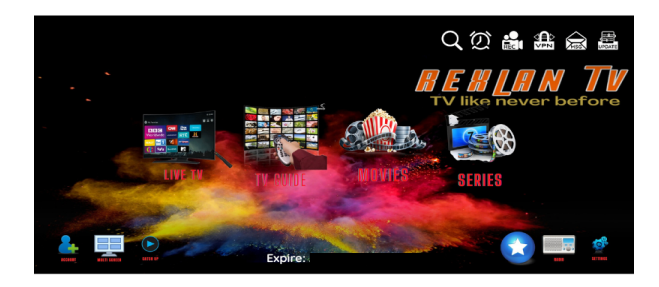

Amazon FireStick brings thousands of TV shows and movies to our fingertips. Most users stick with Netflix, Disney+, Prime Video, YouTube, and Peacock. However, there is a RexLan TV app that allows you to enjoy live TV shows and movies from around the globe. RexLan TV is an interesting IPTV app that surely deserves a place on your FireStick home screen.

Before we guide you through installing RexLan TV on FireStick, let's talk about what RexLan TV is so you know what to expect.

## How to Install RexLan TV on FireStick

RexLan TV isn't officially available on the Amazon App Store. You will have to sideload the APK file using the Downloader app on the FireStick. But don't worry—it's easier than it sounds. Follow the step-by-step guide below.

- **1.** Switch on your FireStick and go to the home page.
- 2. Scroll to Find.

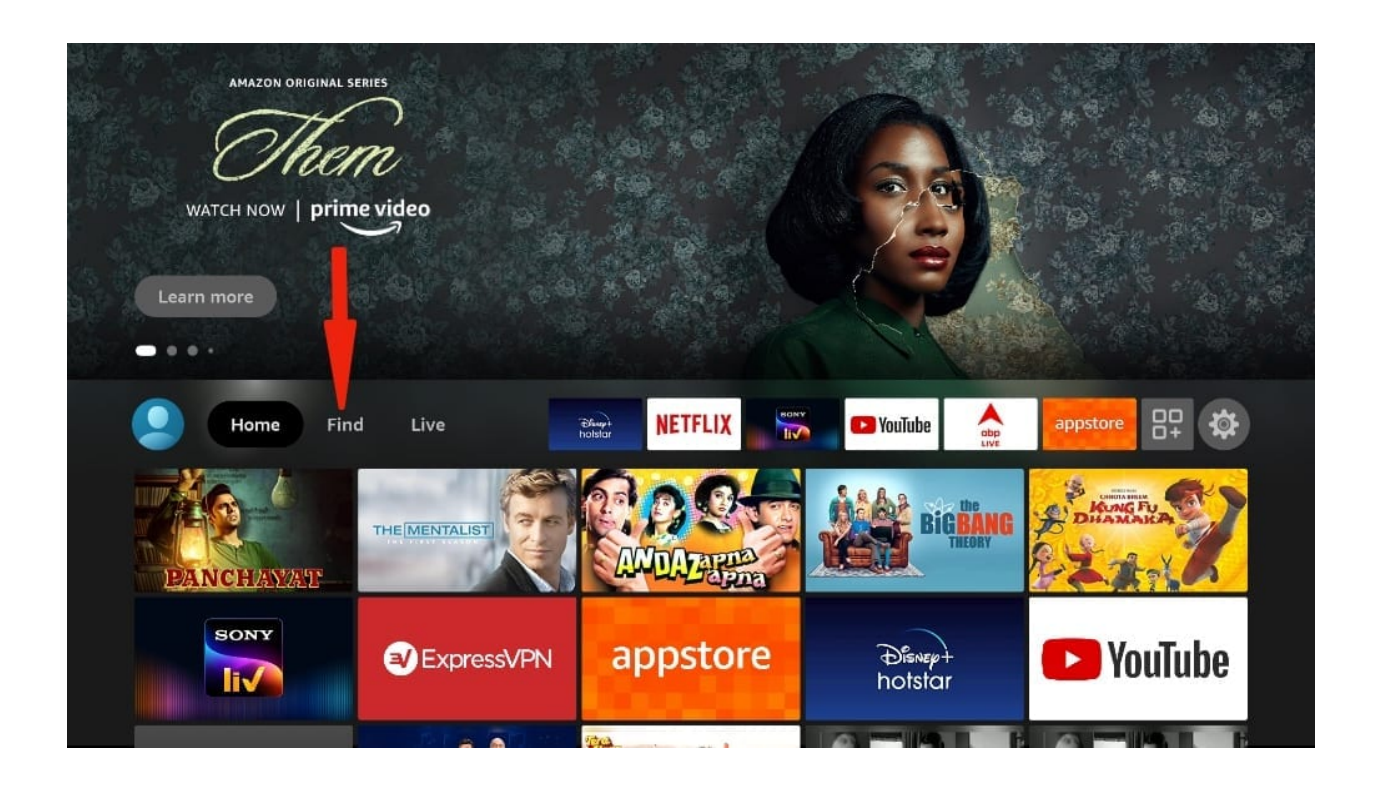

**3.** Select **Search**. A virtual keyboard will appear.

|                    |           | NETFLIX              | YouTube    | appstore       |
|--------------------|-----------|----------------------|------------|----------------|
| Jearch             | Library   | Movies               | TV Shows   | Appstore       |
| Kids and Family    | Comedy    | Action and Adventure | Horror     | Romance        |
| RECOMMENDED CATEGO | DRIES     |                      |            |                |
| Drama              | Animated  | Crime                | Fantasy    | Documentary    |
| Science Fiction    | Thrillers | Bollywood            | War Movies | Standup Comedy |

**4.** Type **Downloader** using the virtual keyboard or using the Alexa voice assistant on your remote.

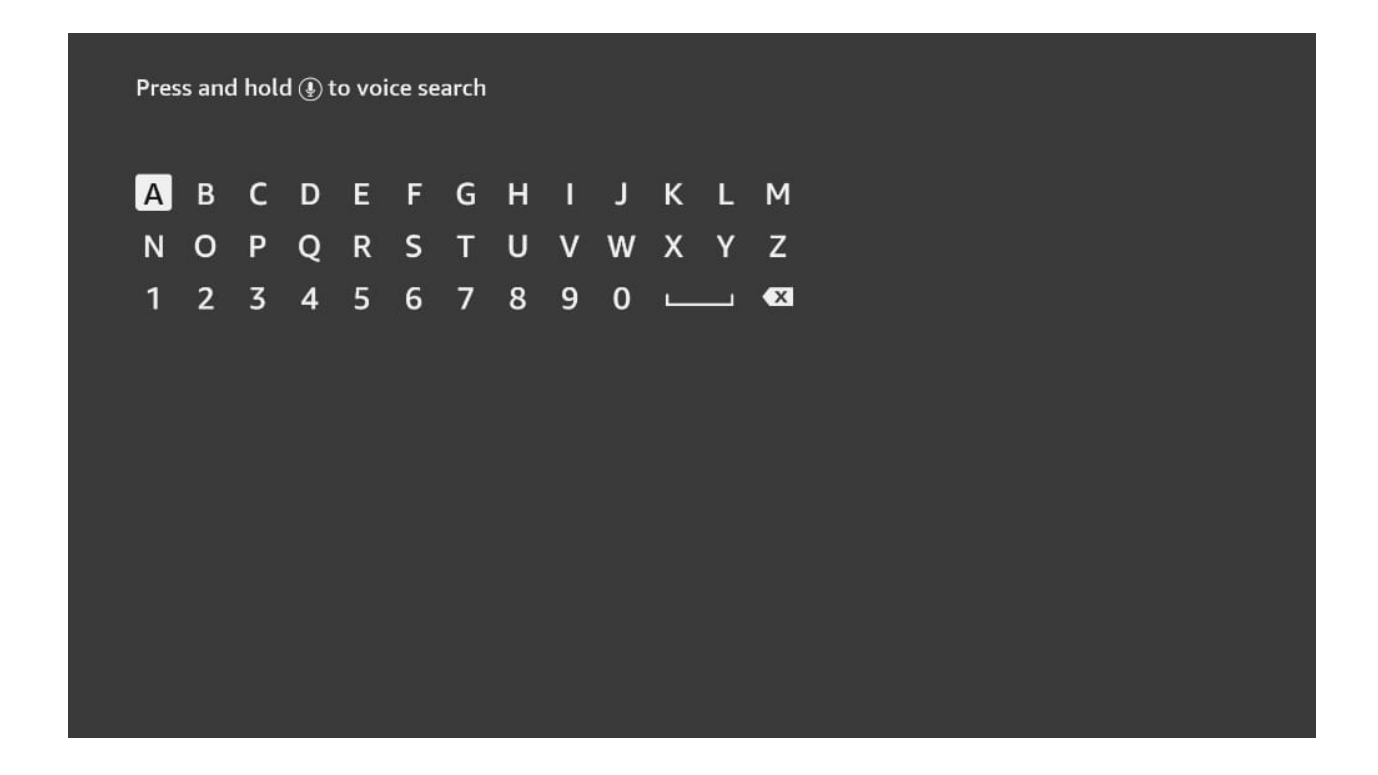

**5.** Find and select **Downloader** among the search results. You can recognize the app by its orange background.

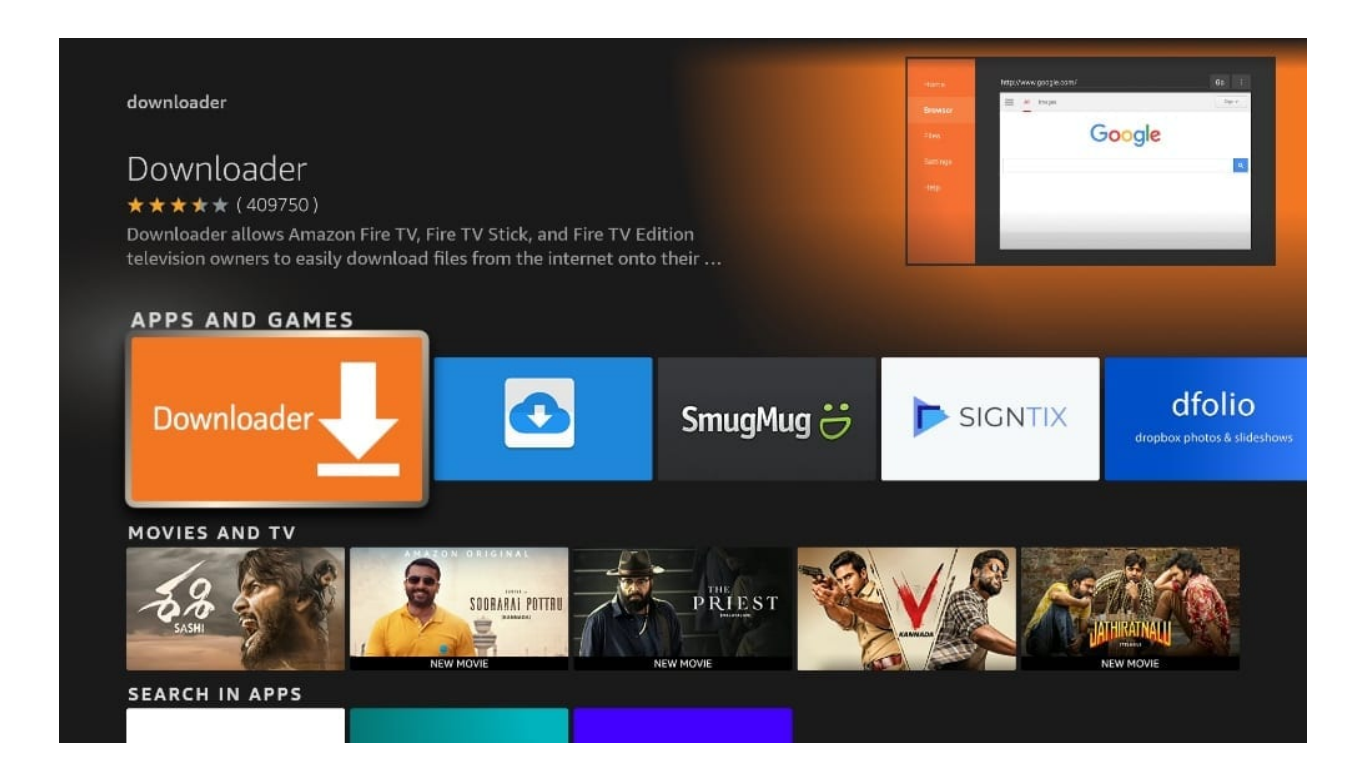

6. Select Get or Download to install the app on your FireStick.

As I mentioned above, we will use Downloader to sideload and install RexLan TV on the FireStick. But before we can proceed, we need to change some FireStick settings.

7. Press and hold the **home button** on your FireStick remote.

8. Go to Settings.

|          | 9                              | 25 PI | М                       |  |
|----------|--------------------------------|-------|-------------------------|--|
| Profiles | Apps                           | Sleep | <u>لسی</u><br>Mirroring |  |
|          | Shortcut to Your Apps Library. |       |                         |  |

9. Scroll down and select My Fire TV.

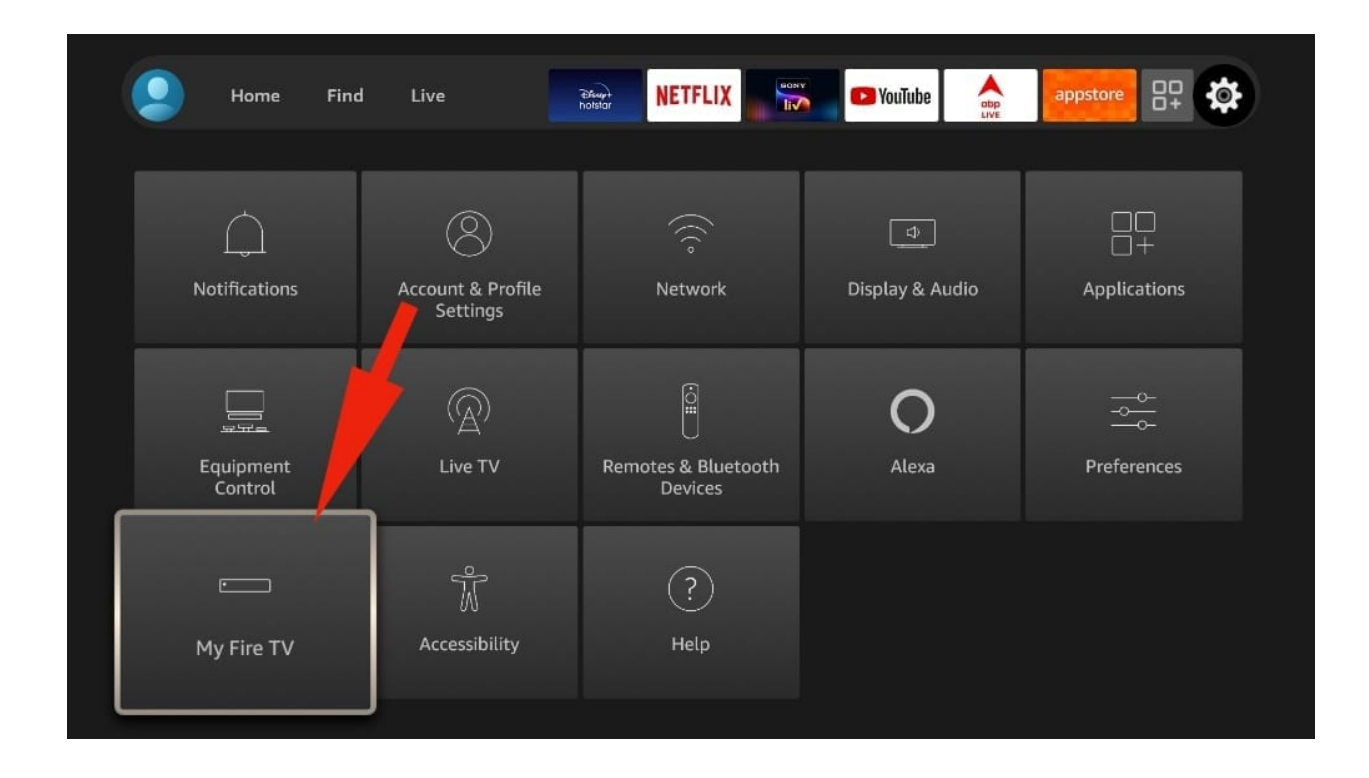

**10.** Select **Developer Options** from the following menu.

|            | MY FIRE TV                |                                          |
|------------|---------------------------|------------------------------------------|
|            | About                     |                                          |
| •          | Developer Options         | Enable ADB connections over the network. |
|            | Legal & Compliance        |                                          |
| My Fire TV | Sleep                     |                                          |
|            | Restart                   |                                          |
|            | Reset to Factory Defaults |                                          |
|            |                           |                                          |

**11.** You will see **Apps from Unknown Sources**. It's disabled by default. Turn it on.

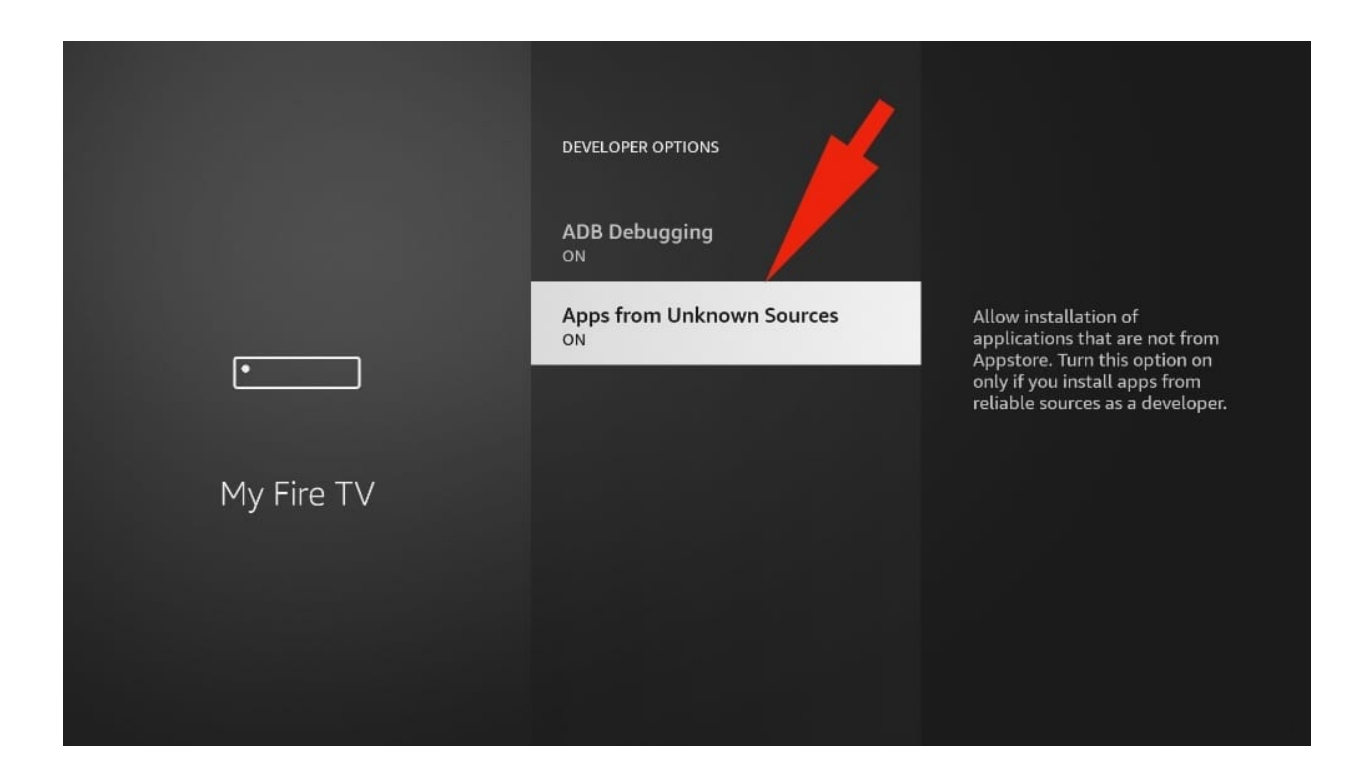

**12.** Go back to the FireStick home page. Find and open **Downloader**.

| 13. Select the Enter | a | URL | box. |
|----------------------|---|-----|------|
|----------------------|---|-----|------|

| Home      | Downloader 🚽 by 🛆 AFT Vnews.com                                                                                                    |                           |                           |  |
|-----------|----------------------------------------------------------------------------------------------------|---------------------------|---------------------------|--|
| Browser   | Enter a URL or Search Term:                                                                                                    |                           |                           |  |
| Files     | Ex: "AFTVnews.com" or "Fi                                                                                                    | re TV News" (Navigate her | re and press Select [+] ) |  |
|           |                                                                                                    | Go                        |                           |  |
| Favorites |                                                                                                    |                           |                           |  |
| Settings  | Please consider supporting this app via these in-app purchase donation buttons:<br>(You'll be given the option to use currency or Amazon Coins) |                           |                           |  |
| Help      | ₹ 68.08                                                                                                    | ₹ 340.42                  | ₹ 680.84                  |  |
|           |                                                                                                    |                           |                           |  |
|           | ₹ 1,361.67                                                                                                    | ₹ 3,404.19                | ₹ 6,500.00                |  |
|           |                                                                                                    |                           |                           |  |

## **14.** Type **bit.ly/rexlan** and select the **Go** button.

| Home      | Downloader                                                                                                    | by ∴AFTVnews.c | om         |  |
|-----------|----------------------------------------------------------------------------------------------------|----------------|------------|--|
| Browser   | Enter a URL or Search Term:                                                                                                    |                |            |  |
| Files     | app.rexlantv.com                                                                                                    |                |            |  |
|           |                                                                                                    | Go             |            |  |
| Favorites |                                                                                                    |                |            |  |
| Settings  | Please consider supporting this app via these in-app purchase donation buttons:<br>(You'll be given the option to use currency or Amazon Coins) |                |            |  |
| Help      | ₹ 60 00                                                                                                    | ₹ 240.42       | ₹ 600 04   |  |
|           | ₹ 08.08                                                                                                    | ₹ 340.4Z       | ₹ 080.84   |  |
|           | ₹ 1,361.67                                                                                                    | ₹ 3,404.19     | ₹ 6,500.00 |  |
|           |                                                                                                    |                |            |  |
|           |                                                                                                    |                |            |  |

- **15.** Downloader will start downloading the APK file from the web.
- **16.** You will be prompted when the download completes. Select **Install**.

| Home | Downloader                                  |                                 | s.com               |
|------|---------------------------------------------|---------------------------------|---------------------|
|      | Enter a UPL or Search T                     | Forme                           |                     |
|      | Status                                      |                                 |                     |
|      | File downloaded succ<br>/sdcard/Downloader/ | cessfully to:<br>/ REXLANTV.apk |                     |
|      | Install                                     | Delete Done                     | e donation buttons: |
|      | ₹ 68.08                                     | ₹ 340.42                        | ₹ 680.84            |
|      | ₹ 1,361.67                                  | ₹ 3,404.19                      | ₹ 6,500.00          |

That's it. You have successfully installed RexLan TV on your FireStick. If you wish, you may now delete the APK file from your device.

| Home | Downl                   | RexLan TV      | ews.com          | 1                                  |
|------|-------------------------|----------------|------------------|------------------------------------|
|      | Enter a HDI             |                |                  |                                    |
|      | Status                  |                |                  |                                    |
|      | File downl<br>/sdcard/D | $\checkmark$   |                  |                                    |
|      | Insta                   | App installed. | one              |                                    |
|      | ₹                       |                |                  | ₹ 680.84                           |
|      | ₹ 1,                    |                | OPEN Leven Model | an TV<br>y to launch!<br>aunch now |

Now you just need to run the RexLan TV app and enter your username and password to access your service.

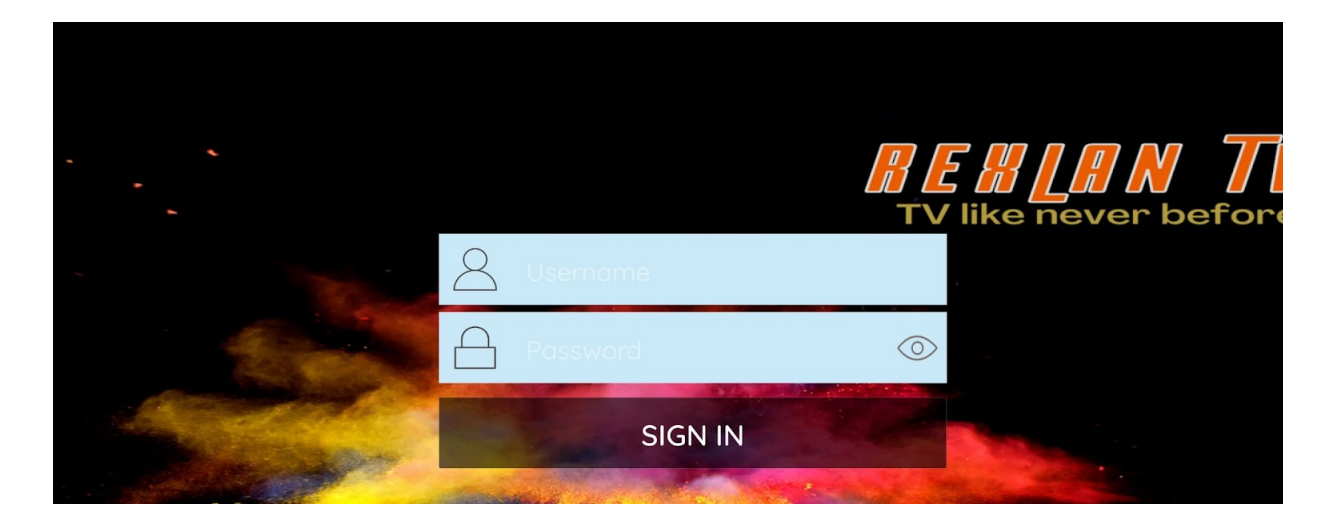

After you log in to your account you will see following screen please choose "Allow" to give the app permission run properly

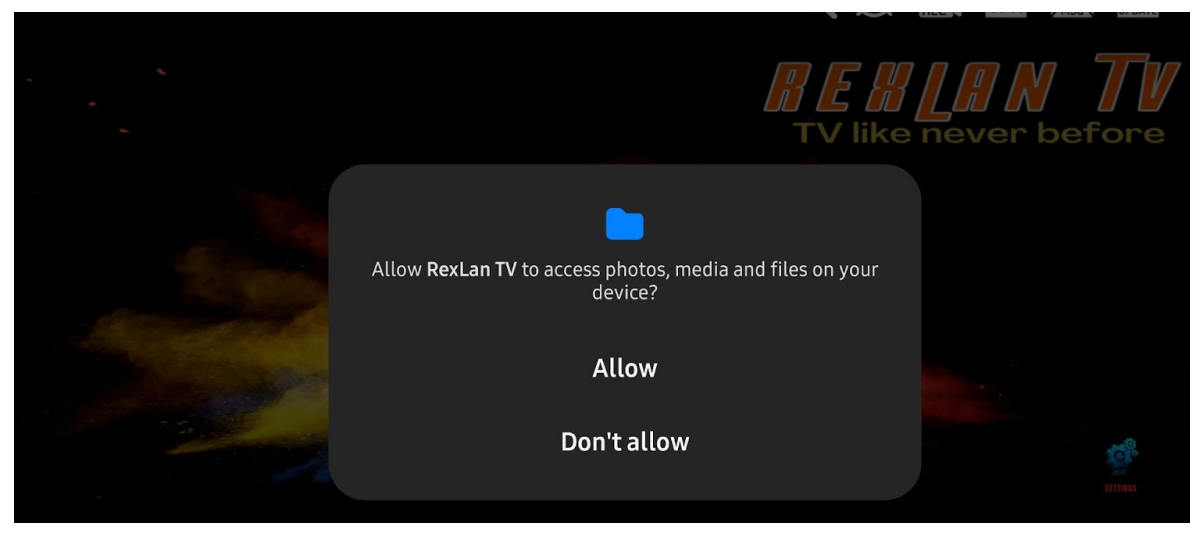

Then RexLAn TV app start downloading information from server

|            | Update Med | dia Contents |          |    |
|------------|------------|--------------|----------|----|
| LIVE TV    | MOVIES     | SERIES       | TV GUIDE |    |
| Completed! | Completed! | Completed!   | Updating | re |
|            | Please     | wait         |          |    |
|            | PLEASE     | WAIT         |          |    |

After all information downloaded from server you app will open main screen, you can navigate from here

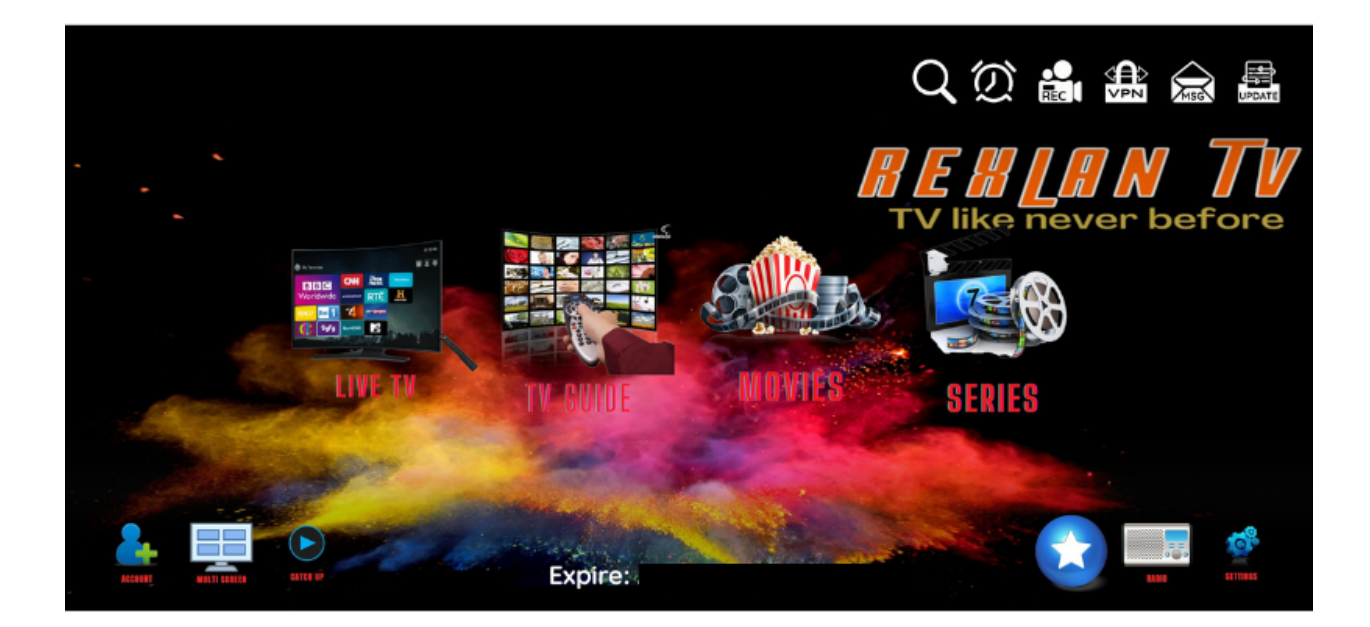